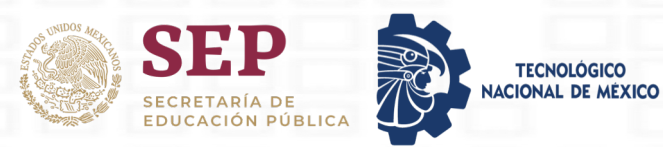

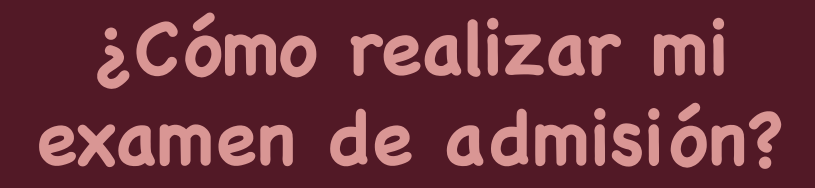

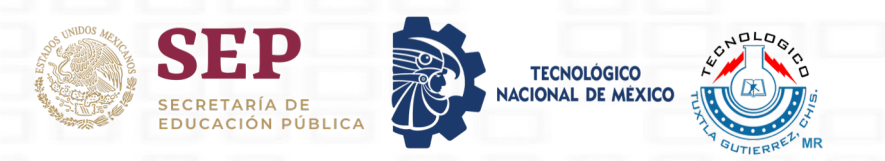

## **INGRESA AL NAVEGADOR DE TU PREFERENCIA**

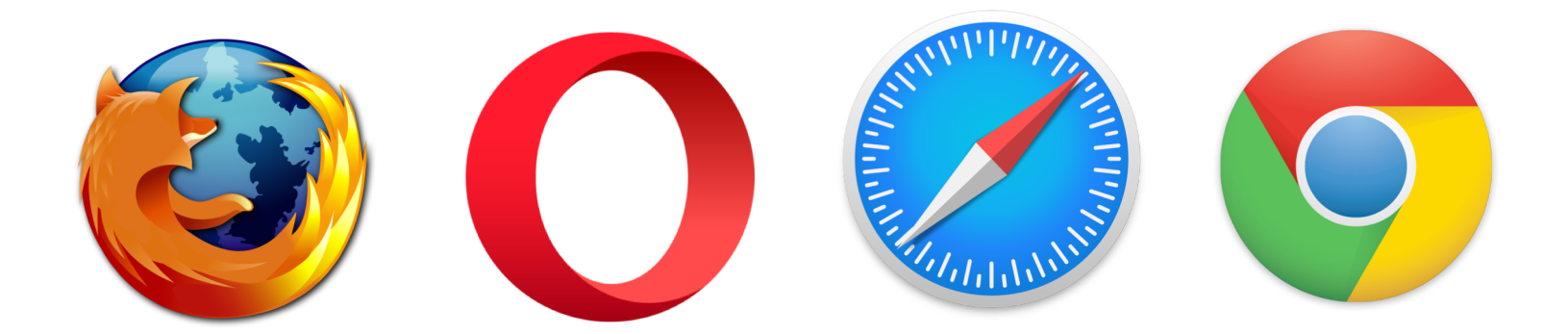

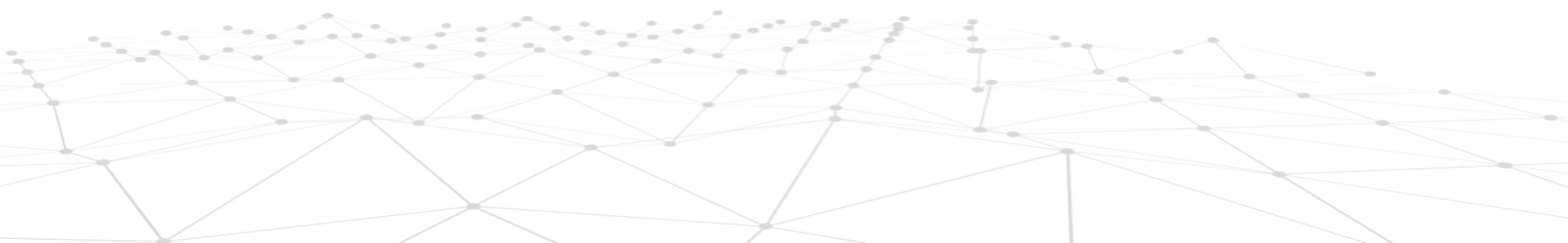

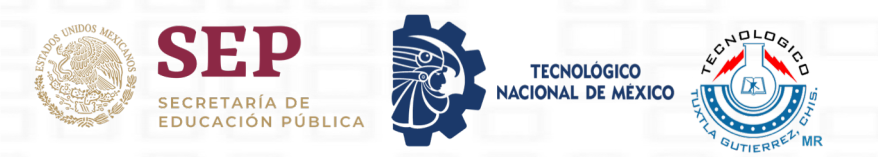

## En el motor de búsqueda, escriba: aula ittg

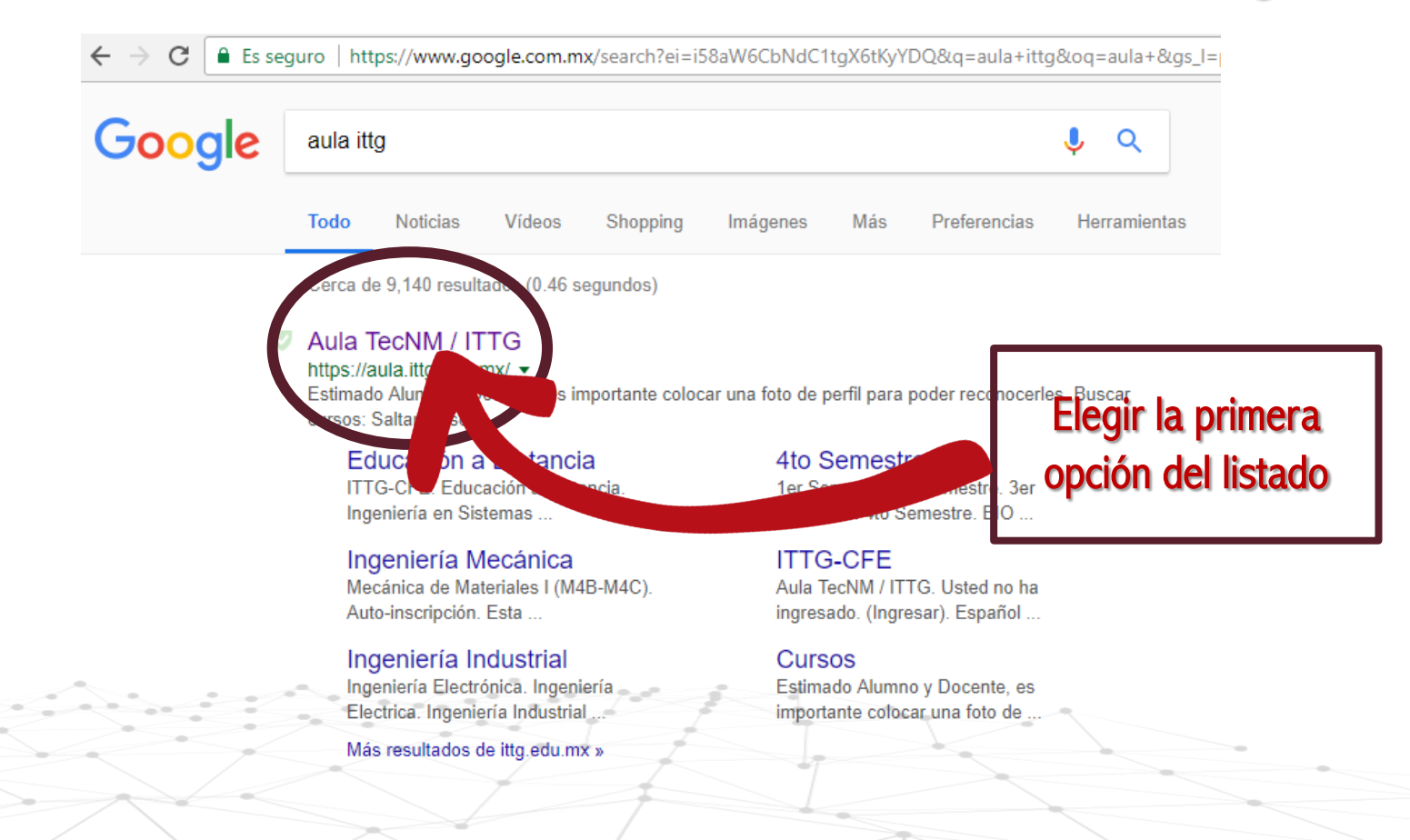

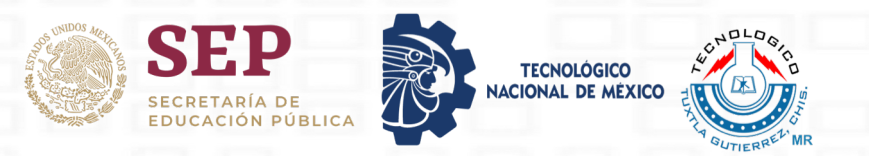

## Al ingresar, el enlace redirigirá a la plataforma institucional del TecNM Campus Tuxtla Gutiérrez

☆ 👗

Usted no ha ingresado. (Ingresar)

S Ø 🖓

→ C 🔒 Es seguro | https://aula.ittg.edu.mx

🕥 Aula TecNM / ITTG 🛛 Español - México (es\_mx) 🕶

Aula TecNM / ITTG

| MENÚ PRINCIPAL                                                              | - <     | Estimado Alumno y Docente, es importante colocar una foto de perfil para poder reconocerles. |                 |          | Bienvenidos al semestre<br>Enero - Junio 2018 |                    |                      |          |              |                 |  |
|-----------------------------------------------------------------------------|---------|----------------------------------------------------------------------------------------------|-----------------|----------|-----------------------------------------------|--------------------|----------------------|----------|--------------|-----------------|--|
| NAVEGACIÓN<br>Página Principal (home)<br>de Novedades del sitio<br>▶ Cursos | - <     | Buscar cursos:                                                                               | ▼ Colapsar todo | Ţ        | NIT TEC                                       |                    |                      |          | HIS.         | i               |  |
| USUARIOS EN LÍNEA                                                           | - <     | - Desarrollo Académico                                                                       | 5.0             |          | 1A                                            | GUT                | IER                  | REI      | 4            |                 |  |
| 15271145C Karen Guadalupe Roo<br>Camilo<br>Yareni Hernandez                 | dríguez | Probabilidad y Estadistica - Ind_2A  Legislación Laboral                                     | ()<br>()        | CALE     | NDAR                                          | 10                 |                      |          |              | - <             |  |
| 15271129c BERTHA NELLY PER CAMILO                                           | EZ      | Bioquímica del Nitrógeno y Regulación Metabólica                                             | ٥               | Dom      | <u>Lun</u>                                    | juni<br><u>Mar</u> | io 201<br><u>Mié</u> | 8<br>Jue | Vie          | ►<br><u>Sáb</u> |  |
| GONZALEZ                                                                    | DIAZ    | Plan de Negocios                                                                             | 0               | 3<br>10  | 4<br>11                                       | 5<br>12            | 6<br>13              | 7<br>14  | 1<br>8<br>15 | 2<br>9<br>16    |  |
| ROBLERO DIAZ ABRAHAM     MORALES GONZALEZ KAREN     //aula.ittg.edu.mx      |         | entos de Bases de Datos                                                                      | 0               | 17<br>24 | 18<br>25                                      | 19<br>26           | 20<br>27             | 21<br>28 | 22<br>29     | 23<br>30        |  |
|                                                                             | 1       |                                                                                              | 1               |          |                                               |                    |                      |          |              |                 |  |

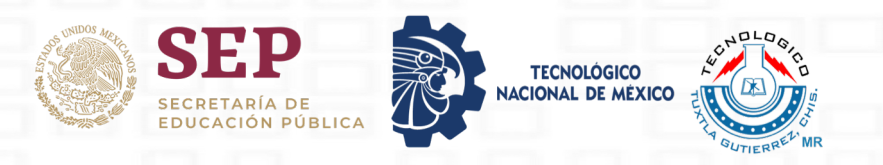

#### Dar click en la opción

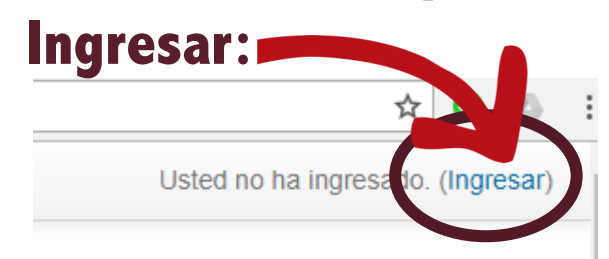

## Les mostrará la siguiente

#### ventana:

| ← → C               | aittg.edu.mx/login/index.php | ☆ 🖉 💩 🗄                |
|---------------------|------------------------------|------------------------|
| 🛞 Aula TecNM / ITTG | Español - México (es_mx) ▼   | Usted no ha ingresado. |

#### Aula TecNM / ITTG

Página Principal (home) 
Markov Ingresar al sitio

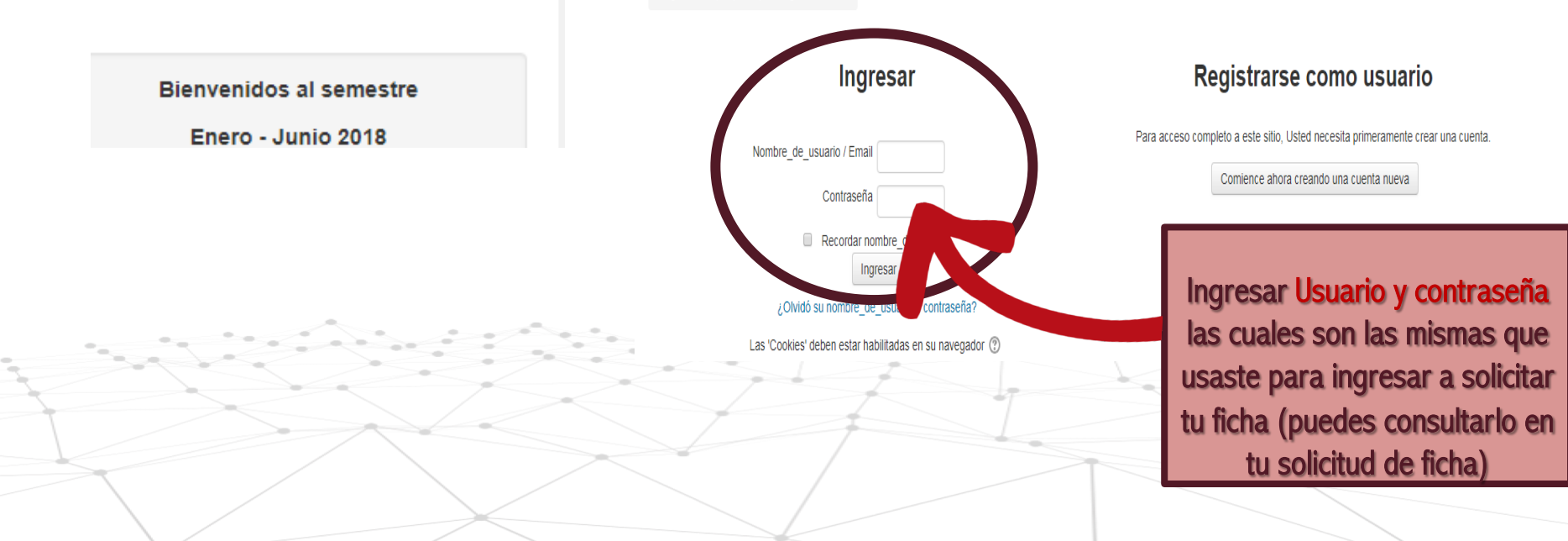

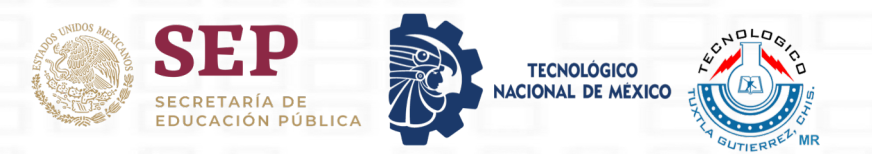

## Visualizaremos la página principal de la plataforma institucional

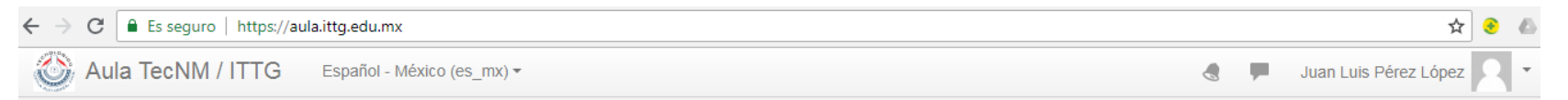

#### Aula TecNM / ITTG

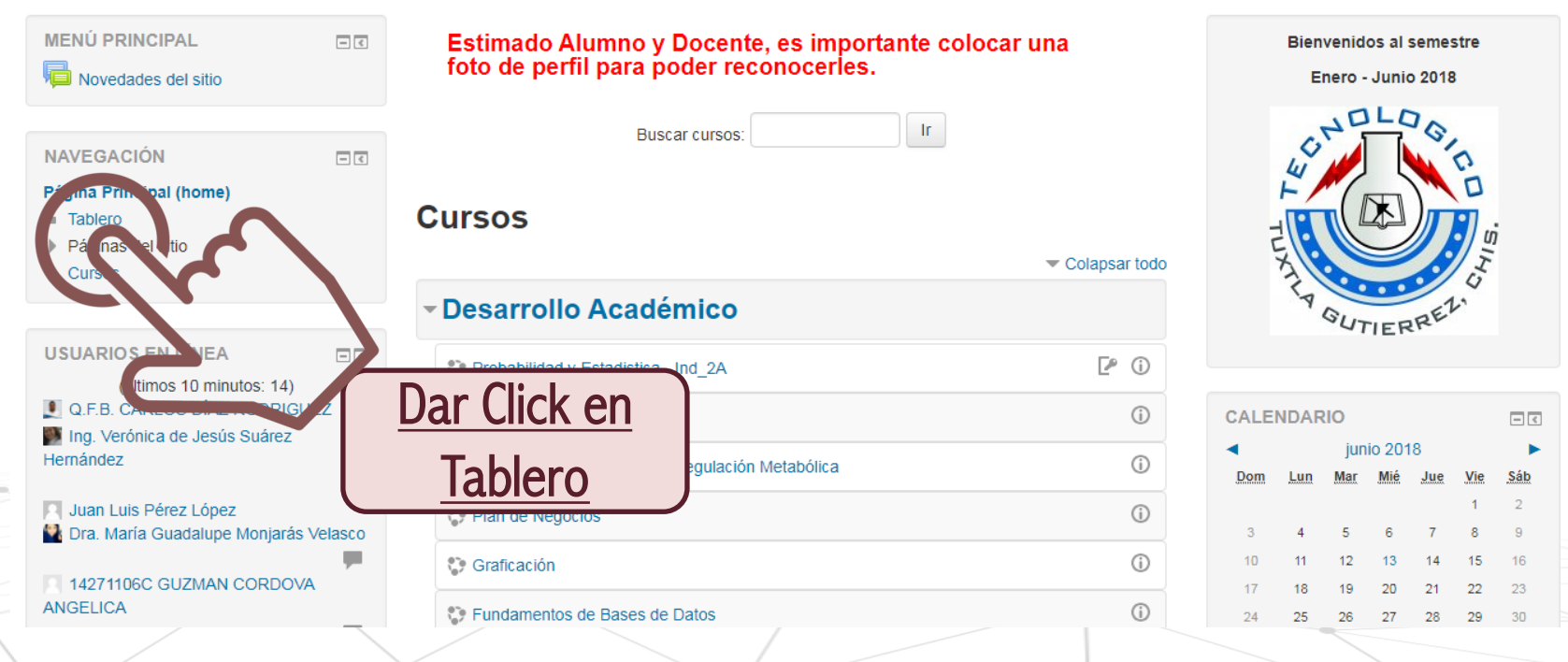

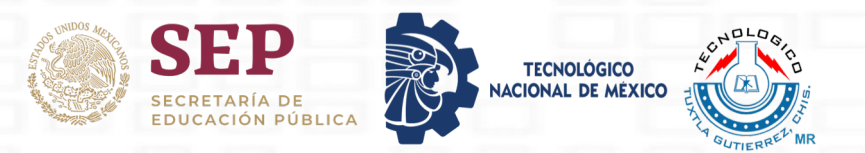

## Al ingresar a tu Tablero podrás ver el enlace a tu examen:

| Juan Luis Pé                                                                                              | México (es_mx) ▼<br>erez López                                   |                                             |                  |
|----------------------------------------------------------------------------------------------------|------------------------------------------------------------------|---------------------------------------------|------------------|
| Página Principal (home)  Tablero                                                                          | l                                                                | Puedes dar click en<br>Jalguiera de los dos |                  |
| NAVEGACIÓN<br>Página Principal (home)<br>• Tablero<br>• Páginas del sitio<br>• Mis cursos<br>• ED-D2I-EEI | VISTA GENERAL DEL CURSO Línea de tiempo Cursos Ordenar por fec   | enlaces.                                    |                  |
|                                                                                                    | EJEMPLO DE EXAMEN DE ADMI<br>Electricitatio Eléctrica Industrial | S 13 jun, 23:59 Comen                       | zar el examen ya |

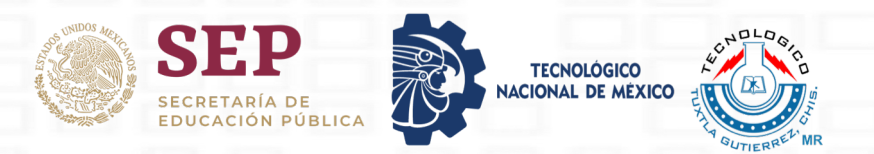

## La pantalla mostrará el botón de inicio para el examen:

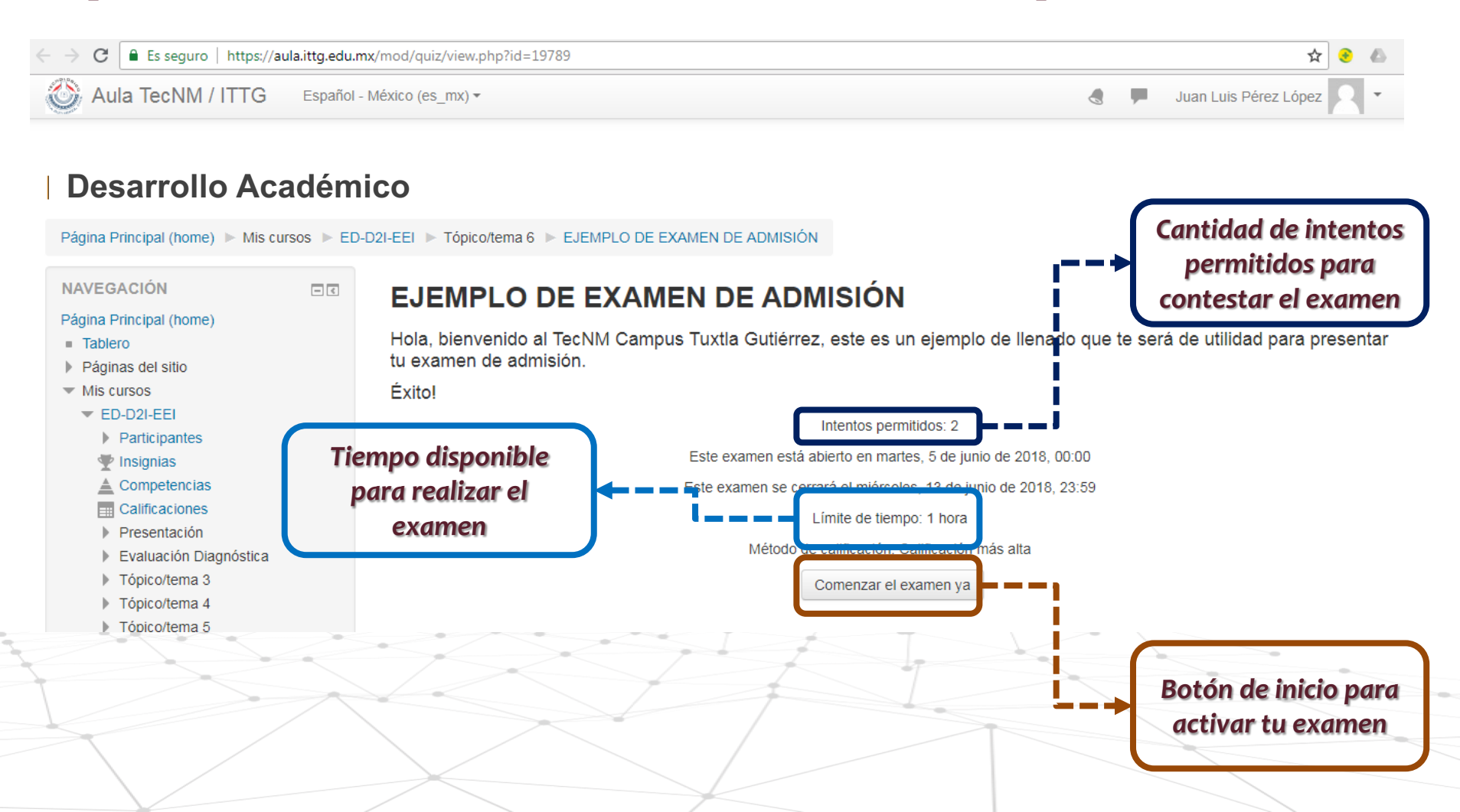

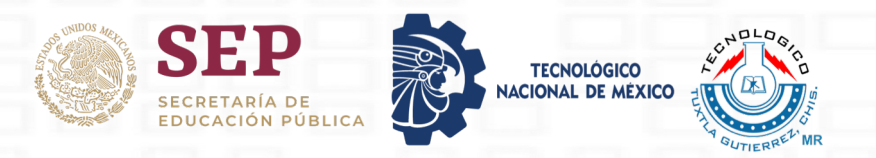

# Al activar el botón de inicio podrás ver un mensaje de confirmación para iniciar el examen:

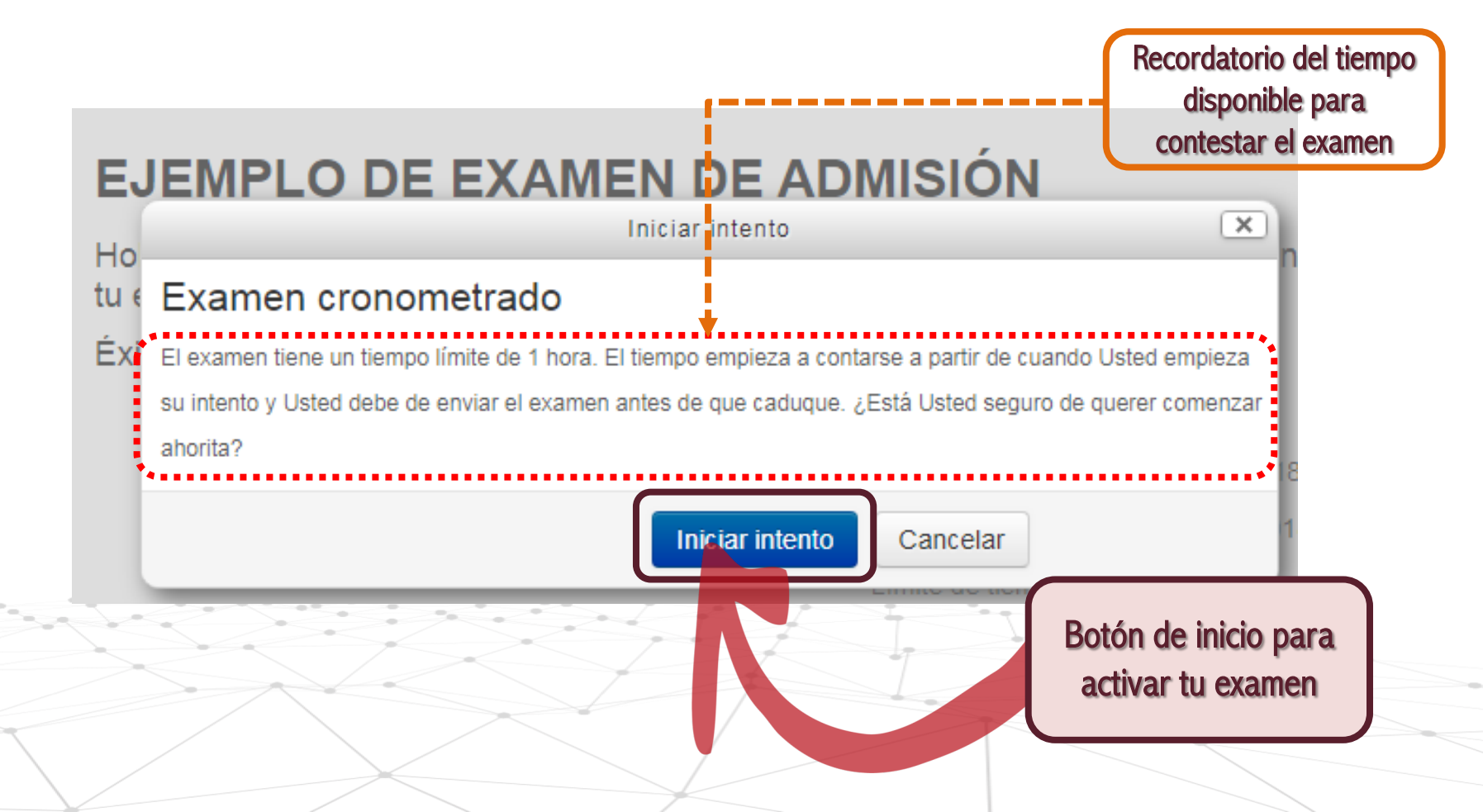

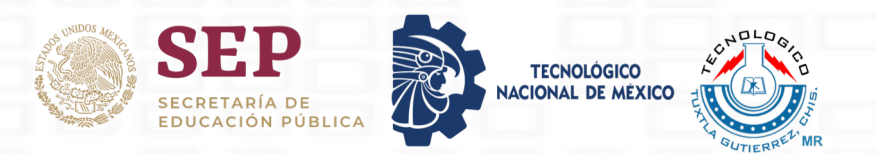

## La nueva ventana te permitirá ver las preguntas de tu examen

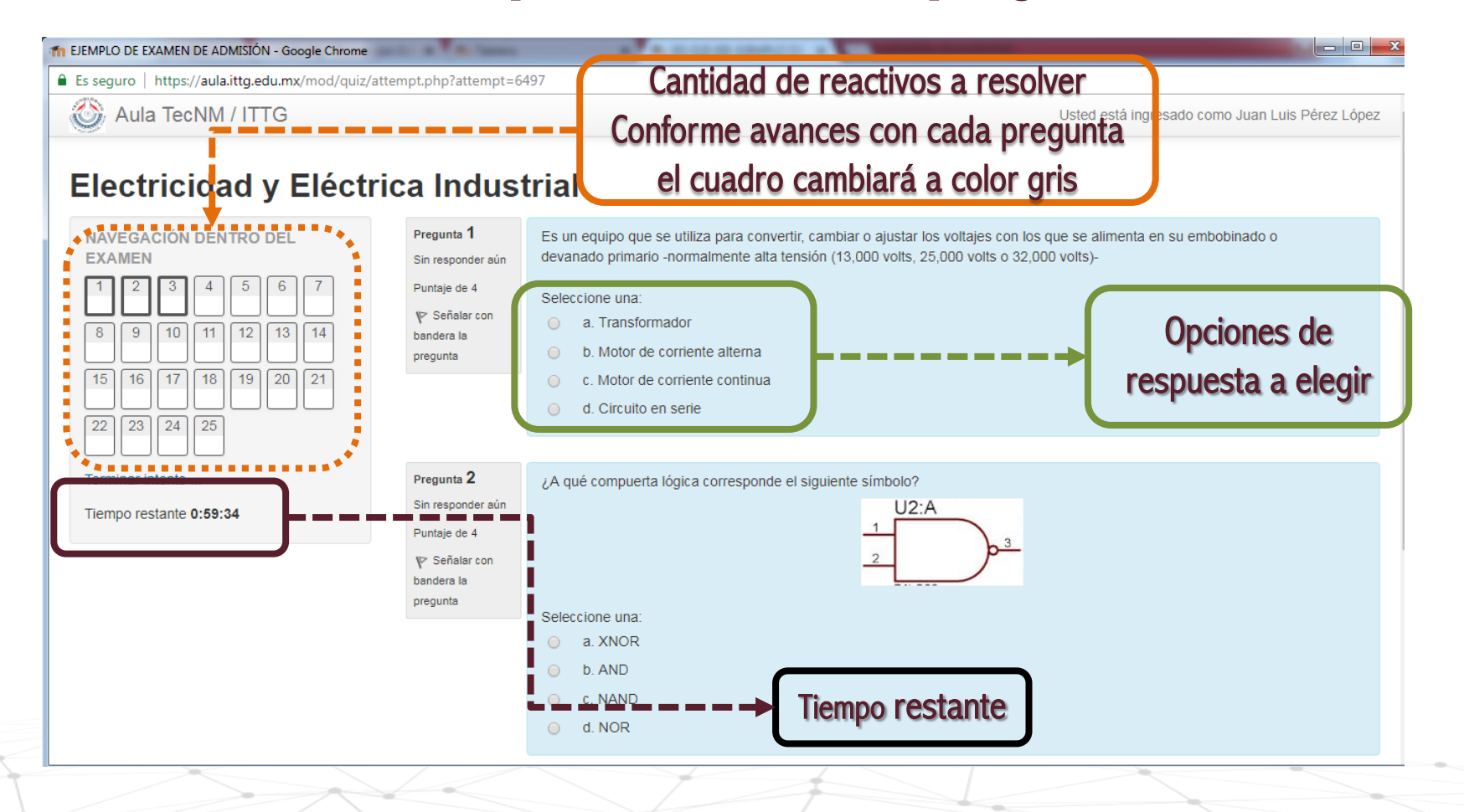

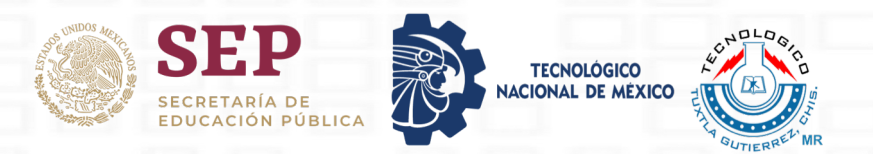

## La nueva ventana te permitirá ver las preguntas de tu examen

| Pregunta 3                   | Se define como la cantidad de carga "q" en culombios que pasa por un conductor por unidad de tiempo "t" (en segundos). |
|------------------------------|----------------------------------------------------------------------------------------------------|
| Sin responder aún            |                                                                                                    |
| Puntaje de 4                 | <ul> <li>a. Intensidad de Corriente</li> </ul>                                                                         |
| V≓ Señalar con<br>bandera la | <ul> <li>b. Voltaje</li> </ul>                                                                                         |
| pregunta                     | c. Resistencia                                                                                                    |
|                              | <ul> <li>d. Corriente eléctrica</li> </ul>                                                                             |

Página siguiente

Al finalizar las preguntas de cada página dar click en la parte inferior, en el botón página siguiente para continuar.

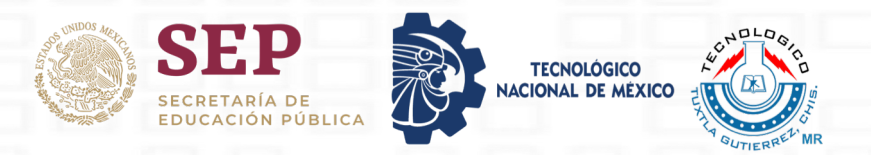

# Cuando termines de contestar todos los reactivos, podrás encontrar el botón Terminar intento.

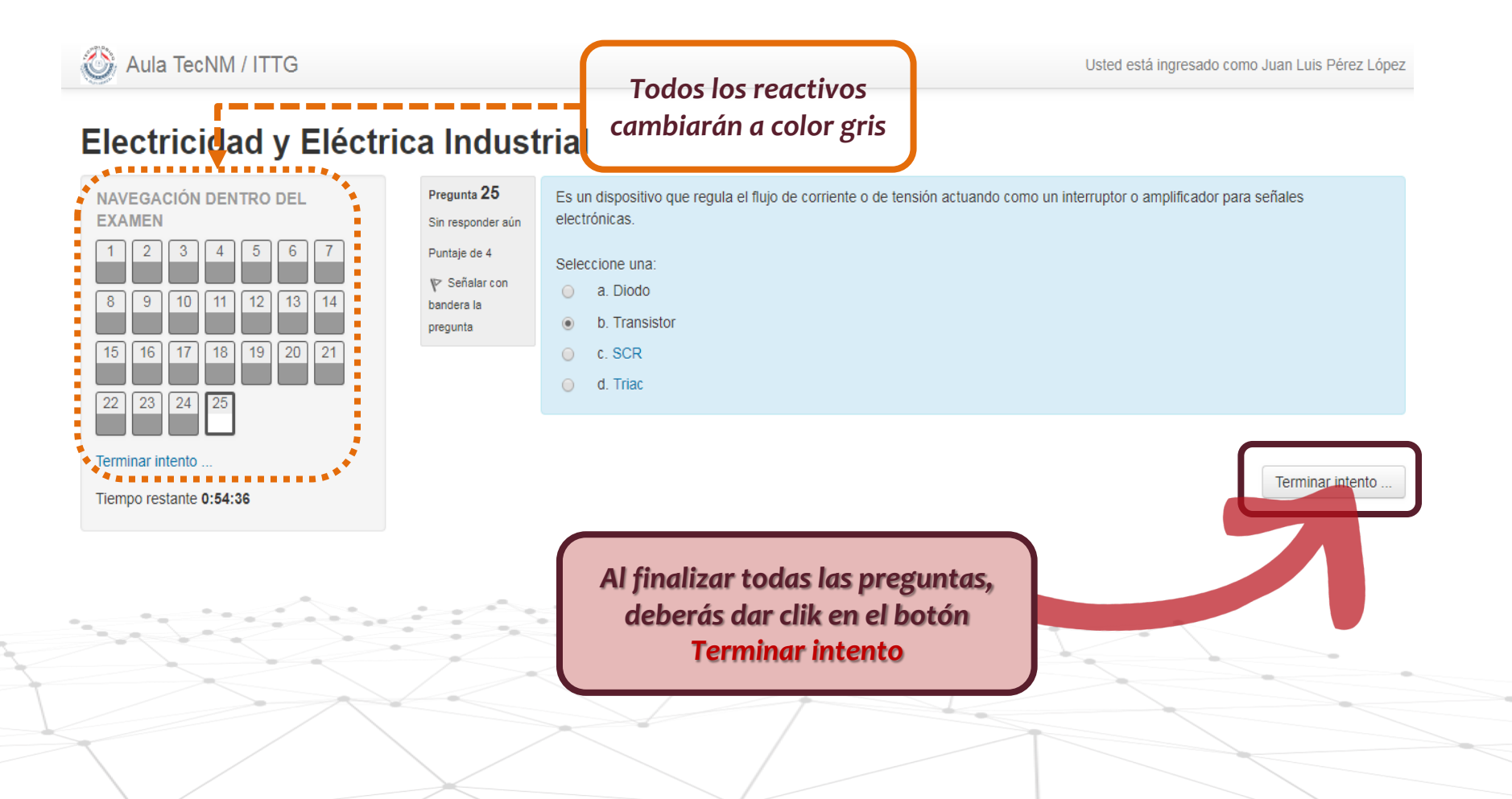

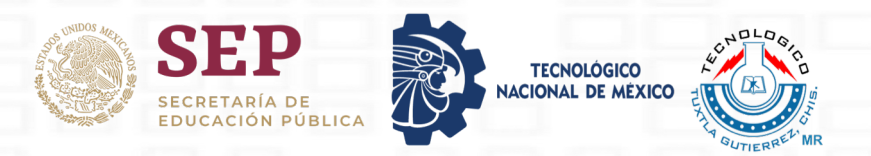

#### Se mostrará un resumen de tus intentos resueltos

#### En la parte inferior te pedirá la confirmación

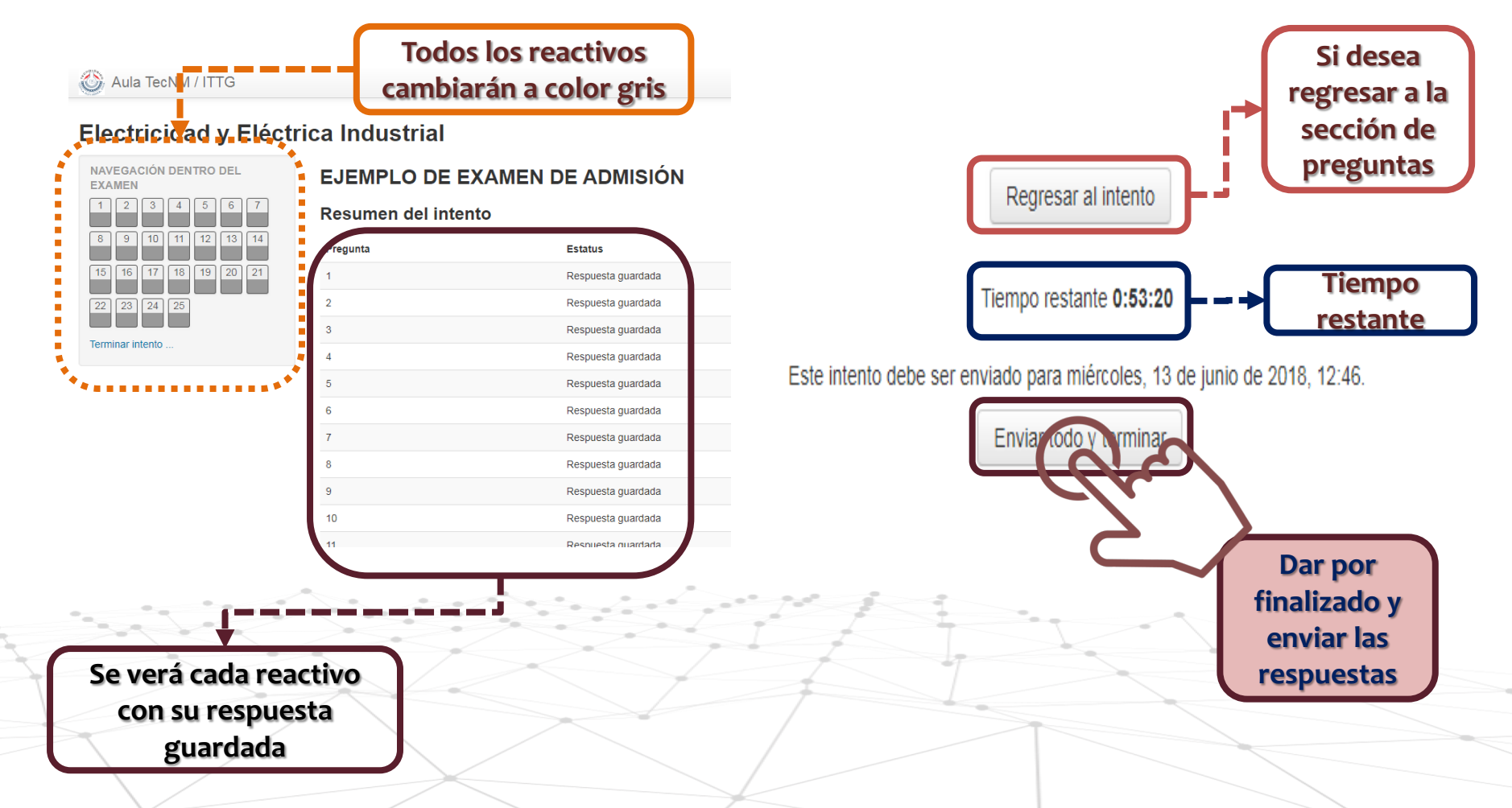

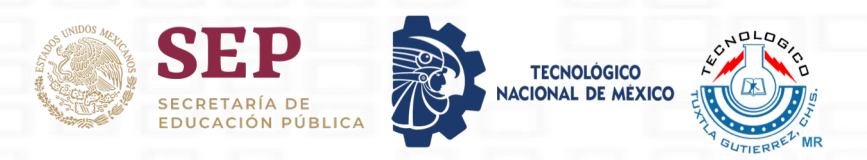

# Se mostrará una nueva pregunta de confirmación

#### **Datos** × generales Aula TecNM / ITTG Confirmación del examen Electricidad y Eléctrica Industrial Una vez que envíe el examen, no podrá Comenzado el miércoles, 13 de junio de 2018, 11:46 NAVEGACIÓN DENTRO DEL cambiar sus respuestas para este intento. Estado Terminado **EXAMEN** Finalizado en miércoles, 13 de junio de 2018, 11:54 Tiempo empleado 7 minutos 39 segundos Envia Pregunta 1 Es un equipo que se utiliza para convertir, cambiar o ajustar los ve Cancel devanado primario -normalmente alta tensión (13,000 volts, 25,00 Completada 18 19 Puntaje de 4 Seleccione una: 23 24 25 V Señalar con a. Transformador bandera la b. Motor de corriente alterna pregunta Dar click para c. Motor de corriente continua finalizar d. Circuito en serie Dar por finalizada la revisión

de revisión

Después de confirmar verás una ventana

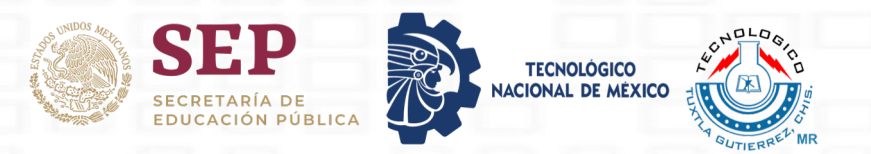

## Al finalizar la revisión de manera automática te mostrará la siguiente ventana

#### EJEMPLO DE EXAMEN DE ADMISIÓN

Hola, bienvenido al TecNM Campus Tuxtla Gutiérrez, este es un ejemplo de llenado que te será de utilidad para presentar tu examen de admisión.

Éxito!

Intentos permitidos: 2

Este examen está abierto en martes, 5 de junio de 2018, 00:00

Este examen se cerrará el miércoles, 13 de junio de 2018, 23:59

Límite de tiempo: 1 hora

Método de calificación: Calificación más alta

#### Resumen de sus intentos previos

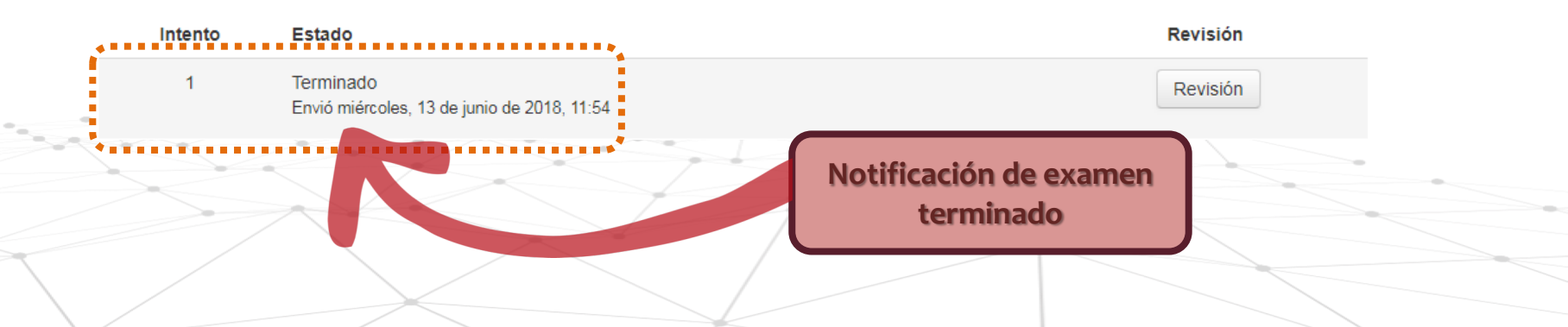

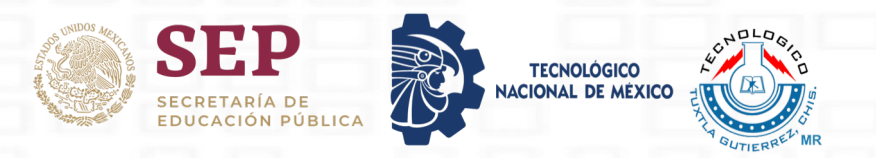

## A partir de este paso, ya puedes cerrar tu sesión y dar por terminado el proceso de aplicación de examen

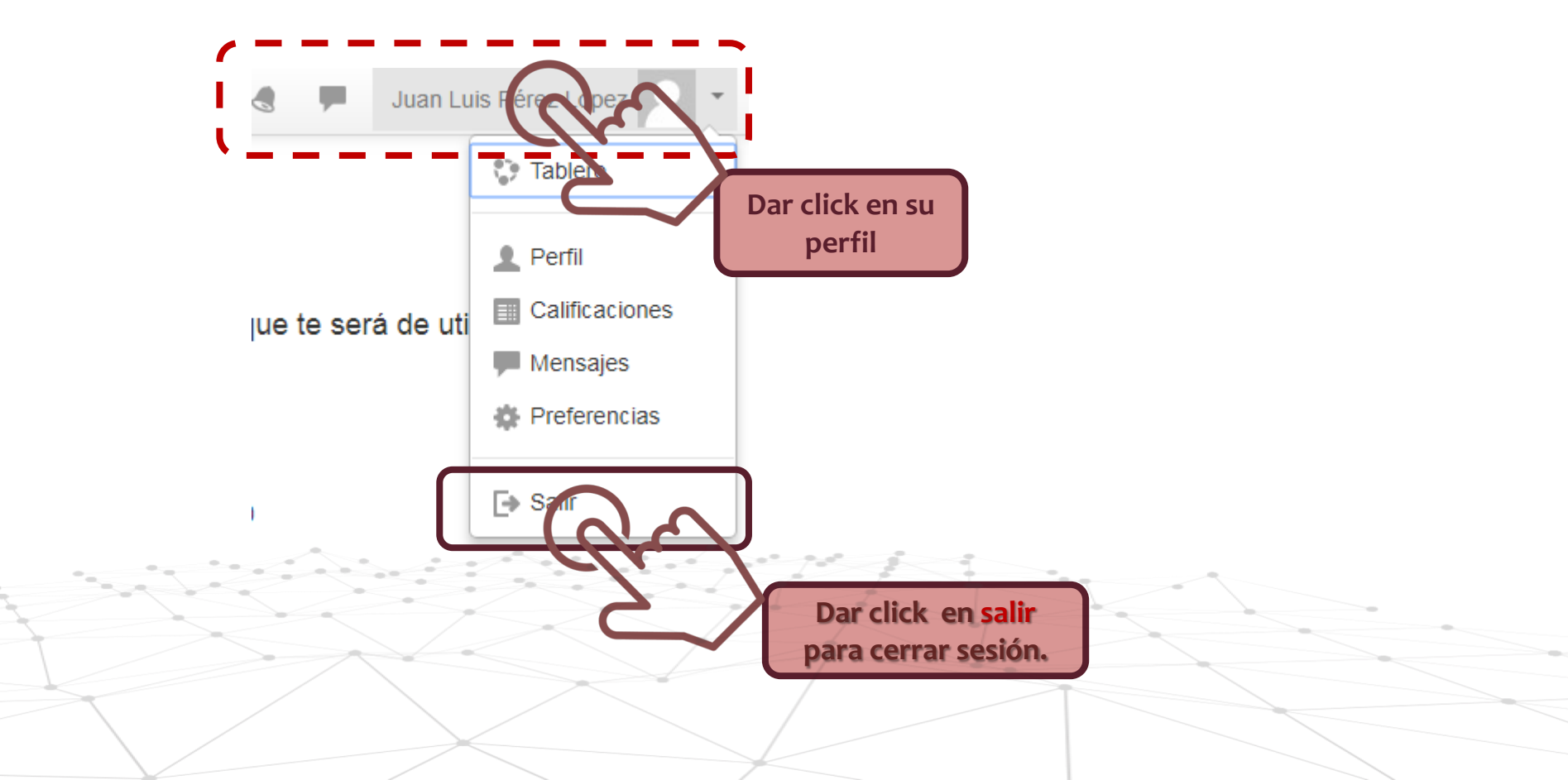

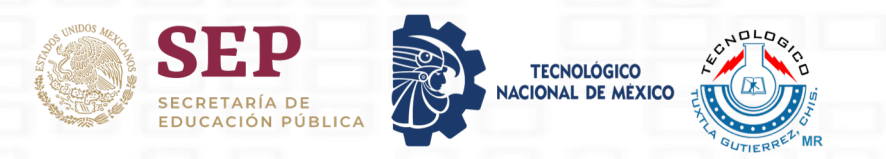

# jÉXITO E